## **Releasing Lab Orders**

Lab orders ordered to be collected at a later date are ordered with a Future Class

• These Orders will need to be released to make them active orders in Sunquest.

Step 1: Open patient's Chart and go to Open Orders activity

| $\leftarrow \rightarrow$                                          | SnapShot | Chart Review Flowsheet Review Resu  | ults Review | Synopsis Allergi | es History | Problem List | t Demographics | Letter  | Enter/Edit Res | Its Education | Flowsheets    | Open Orders |               |               |
|-------------------------------------------------------------------|----------|-------------------------------------|-------------|------------------|------------|--------------|----------------|---------|----------------|---------------|---------------|-------------|---------------|---------------|
| Оре                                                               | n Orders | - OPEN ORDERS                       |             |                  |            |              |                |         |                |               |               |             |               |               |
| 🕃 Refresh 🆓 Views 🔹 🔻 Filter 🛛 😵 Discontinue 🛹 Release 🔹 🛱 Extend |          |                                     |             |                  |            |              |                |         |                |               |               |             |               |               |
| St                                                                | Status   | Order                               | Rema        | . Standing Inte  | r Last F   | Performed E  | Expected       | Expire  | s Or           | der Date      | Class         |             | Performing De | Authorizin    |
|                                                                   | Future   | AMB REFERRAL TO MH DAY TREA         | T 1/1       |                  |            | -            | ~ 06/05/2025   | 12/5/20 | 25 2359 6/5    | 2025 1332     | Internal Refe | ərral       |               | Winner, Kat   |
|                                                                   | Future   | CYP21A2 GENE, FULL GENE ANALY       | Y 1/1       |                  |            | ^            | ~ 04/23/2025   | 10/20/2 | 025 2359 4/2   | 3/2025 1606   | Ancillary Pe  | rformed     |               | Bacon, Eliza  |
|                                                                   | Future   | MYOTONIC DYST TYPE 1                | 1/1         |                  |            | ^            | ~ 04/23/2025   | 10/20/2 | 025 2359 4/2   | 3/2025 1606   | Ancillary Pe  | rformed     |               | Bacon, Eliza  |
|                                                                   | Future   | GILBERT SYNDROME DNA TEST           | 1/1         |                  |            | ^            | ~ 04/23/2025   | 10/20/2 | 025 2359 4/2   | 3/2025 1606   | Ancillary Pe  | rformed     |               | Bacon, Eliza  |
|                                                                   | Future   | CBC AND DIFFERENTIAL [LAB293] (     | ( 1/1       |                  |            | C            | 04/10/2025     | 10/31/2 | 025 2359 4/1   | 0/2025 0658   | External Ord  | ier         |               | Daykin, Law   |
|                                                                   | Future   | GENETICS MISCELLANEOUS NEED         | D 1/1       |                  |            | ^            | ~ 03/05/2025   | 9/1/202 | 5 2359 3/5     | 2025 1354     | Ancillary Pe  | rformed     |               | Miller, Marvi |
|                                                                   | Future   | XY FISH                             | 1/1         |                  |            | ^            | ~ 01/30/2025   | 7/29/20 | 25 2359 1/3    | )/2025 0639   | Ancillary Pe  | rformed     |               | Miller, Marvi |
|                                                                   | Future   | FISH MISC.                          | 1/1         |                  |            | ^            | ~ 01/30/2025   | 7/29/20 | 25 2359 1/3    | )/2025 0637   | Ancillary Pe  | rformed     |               | Miller, Marvi |
|                                                                   | Future   | (External Specimen Collect) RAPID R | L 1/1       |                  |            | (            | 01/22/2025     | 7/31/20 | 25 2359 1/2    | 2/2025 1746   | External Ord  | ler         |               | Daykin, Law   |
|                                                                   | Future   | CAPILLARY BLOOD GAS                 | 1/1         |                  |            | (            | 01/07/2025     | 1/7/202 | 6 2359 1/7     | 2025 1415     | Clinic Perfor | med         |               | Bacon, Eliza  |

Step 2: Select the order you are collected and then click Release

| ;  | Ope<br>C Ref | resh 🐐 Views | - OPEN ORDERS                 | • 🛱 Ex | tend           |                |              |                 |
|----|--------------|--------------|-------------------------------|--------|----------------|----------------|--------------|-----------------|
|    | St           | Status       | Order                         | Rema   | Standing Inter | Last Performed | Expected     | Expires         |
|    |              | Future       | AMB REFERRAL TO MH DAY TREAT  | 1/1    |                |                | ~ 06/05/2025 | 12/5/2025 2359  |
|    |              | Future       | CYP21A2 GENE, FULL GENE ANALY | 1/1    |                |                | ~ 04/23/2025 | 10/20/2025 2359 |
|    |              | Future       | MYOTONIC DYST TYPE 1          | 1/1    |                |                | ~ 04/23/2025 | 10/20/2025 2359 |
| li | _            | -            |                               |        |                |                |              |                 |

The order is now active and will be viewable in Sunquest.

• You can change views within Open Orders activity to Diagnostic: All Orders to see the patient's active orders

| Open Orders - Diagnostics: All Orders                           |                       |                              |                         |  |  |  |  |  |
|-----------------------------------------------------------------|-----------------------|------------------------------|-------------------------|--|--|--|--|--|
| C Refresh Views 🔹 🝸 Filter 🛛 🙁 Discontinue 😪 Release 🔹 🛱 Extend |                       |                              |                         |  |  |  |  |  |
|                                                                 |                       |                              |                         |  |  |  |  |  |
| Order                                                           | Current Status        | Order Date                   | IP/OP/CAM               |  |  |  |  |  |
| Order<br>MYOTONIC DYST TYPE 1                                   | Current Status Active | Order Date<br>4/23/2025 1606 | IP/OP/CAM<br>Outpatient |  |  |  |  |  |

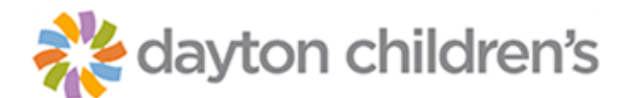